# Computer Lab I Datasets and BIOGEME

Jingmin Chen

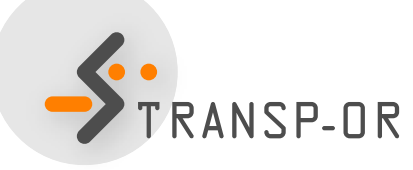

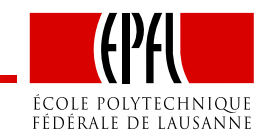

### Outline

- Course website
- Case studies
  - Organization of the labs
  - Available datasets
- BIOGEME: step-by-step example

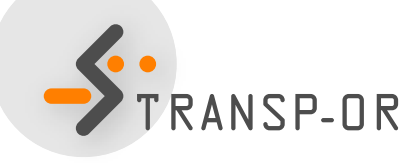

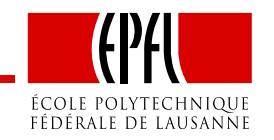

### **Course website**

#### • Site available:

http://transp-or.epfl.ch/courses/decisionAid2012/index.php

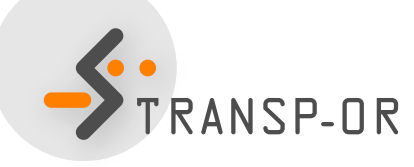

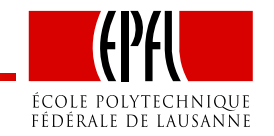

# **Organisation of the labs**

- Case Studies
  - Choice of dataset
  - Testing and interpretation of example models
  - Workbook: results and possible interpretations of the examples
  - Material available on website

http://transp-or.epfl.ch/courses/decisionAid2012/labs.php

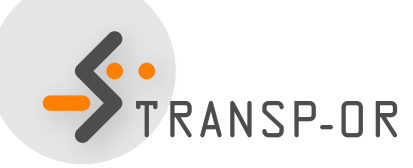

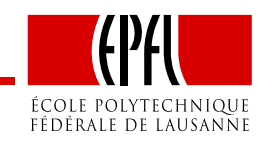

# **Organisation of the labs**

#### • Your lab participation

- Form groups (2 or 3 maximum)
- Work on exercises given every week (e.g., exercise-session1.pdf)
- Hand in the exercise of lab 2.

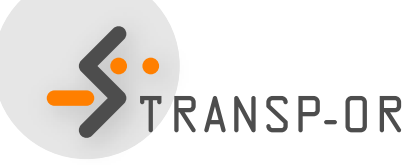

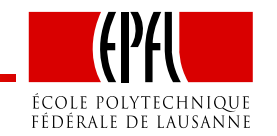

### **Case Studies**

- Study models
- Datasets
  - Netherlands mode choice
  - Optima (Mode choice in Switzerland)

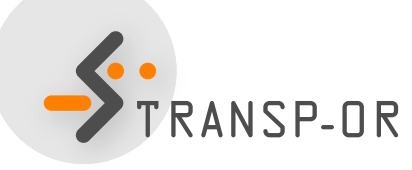

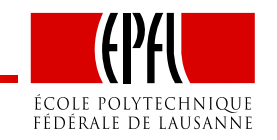

### **Case Studies**

#### • Problem statement

Can the observed pattern of choice be explained in terms of basic economic variables, such as relative prices, income, and underlying individual characteristics (gender, age, etc.)?

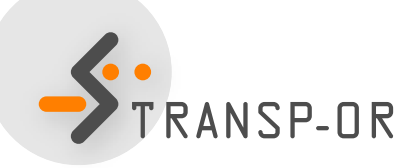

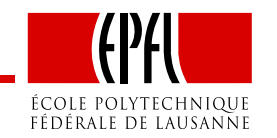

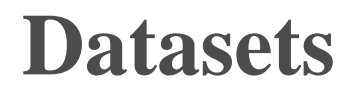

• Netherlands mode choice

Data on intercity travelers' choices between the transport modes of rail and car.

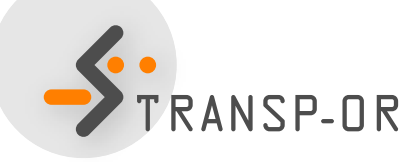

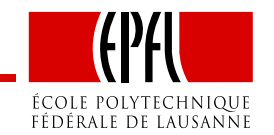

#### **Datasets**

• Optima

Data on Swiss inhabitants' mode choice among public transport, private modes and soft modes (walk, bike, etc)

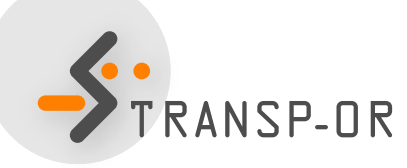

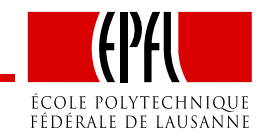

### BIOGEME

- Created by Michel Bierlaire
- State of the art software for estimating models in the field of discrete choice
- Open source
- All models presented in this course can be estimated with BIOGEME

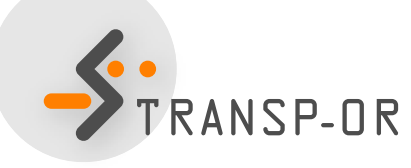

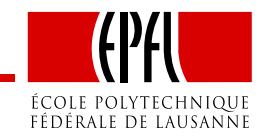

### BIOGEME

- Two versions are available for Windows
  - GUI
  - DOS
- We recommend the DOS version

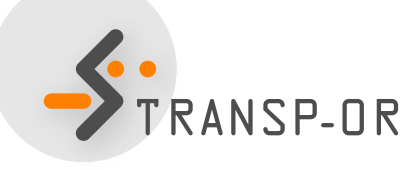

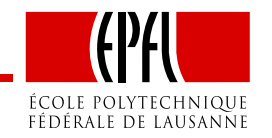

# Lab 1

- Today
  - Read data descriptions available on the course web page
  - Step-by-step example with BIOGEME using the Netherlands Mode Choice dataset.

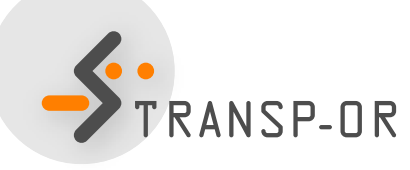

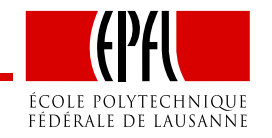

# **How to install Biogeme?**

- biogeme.exe should be in C:\Program Files.
- Open a DOS window (from the Start menu, select Run. In the dialog box, type cmd and select OK).
- In order to use BIOGEME from any directory on your computer, the above directory has to be in your "path" (environment variable).
- Type path=%path%;C:\Program Files (in the DOS window).
  - Has to be typed every time the DOS window in opened
- To check if the installation has been successful, just type biogeme in the DOS window. A message displaying the version of BIOGEME should then appear.

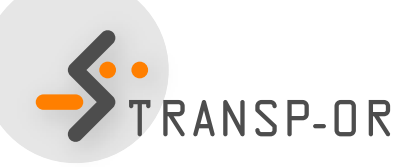

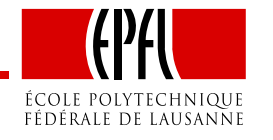

# How to invoke Biogeme?

• BIOGEME is invoked in a DOS command window under Windows using the following statement structure:

biogeme model\_file sample\_file.dat

- 2 types of file invoked: .mod & .dat
- The graphical version of Biogeme winbiogeme.exe (also available in C:\Program Files) is invoked by a double-click on the executable file.

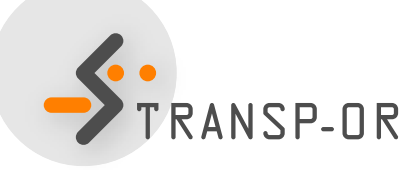

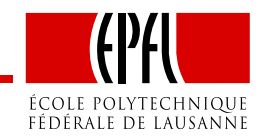

# **DOS Command Window**

Here are some useful commands

- To select a drive (e.g. C), just type C: at the prompt.
- To connect to a directory (e.g. C:\biogeme), just type cd C:\biogeme.
- To see the content of a directory, use Windows Explorer, or type dir.
- In order to return to the previous (top) directory, type cd ...

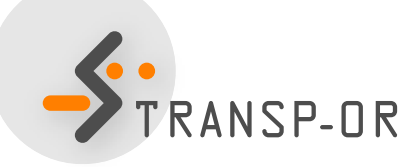

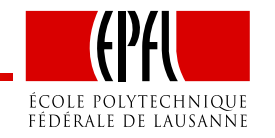

# **How does BIOGEME work?**

- BIOGEME reads:
  - a file containing the model specification model\_file.mod
  - a file containing the data sample\_file.dat
  - Both are text documents (open with wordpad)
- biogeme model\_file sample\_file.dat
- BIOGEME automatically generates:
  - A file containing the results of the maximum likelihood estimation: model\_file.rep.
  - The same file in HTML format: model\_file.html.

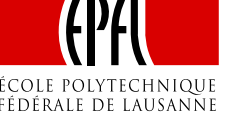

### Example

- Netherlands mode choice
- Choice between rail and car
- 223 observations
- Travel times and travel costs are used as explanatory variables for the model, and the deterministic utility specifications are

$$V_{car} = ASC_{car} + \beta_{cost} car_{cost} + \beta_{time} car_{time}$$
$$V_{rail} = \beta_{cost} rail_{cost} + \beta_{time} rail_{time}.$$

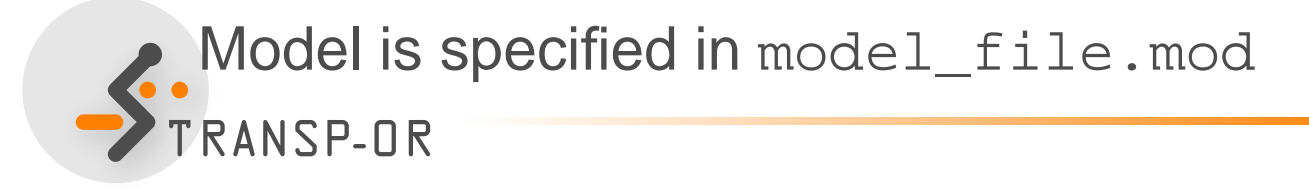

### Example

#### Extract from the file containing the data sample\_file.dat

| id  | choice | rail_cost | rail_time | car_cost | car_time |
|-----|--------|-----------|-----------|----------|----------|
| 1   | 0      | 40        | 2.5       | 5        | 1.167    |
| 2   | 0      | 35        | 2.016     | 9        | 1.517    |
| 3   | 0      | 24        | 2.017     | 11.5     | 1.966    |
| 4   | 0      | 7.8       | 1.75      | 8.333    | 2        |
| 5   | 0      | 28        | 2.034     | 5        | 1.267    |
|     |        |           |           |          |          |
| 219 | 1      | 35        | 2.416     | 6.4      | 1.283    |
| 220 | 1      | 30        | 2.334     | 2.083    | 1.667    |
| 221 | 1      | 35.7      | 1.834     | 16.667   | 2.017    |
| 222 | 1      | 47        | 1.833     | 72       | 1.533    |
| 223 | 1      | 30        | 1.967     | 30       | 1.267    |

- 1 row = 1 observation
- 1 column = 1 variable

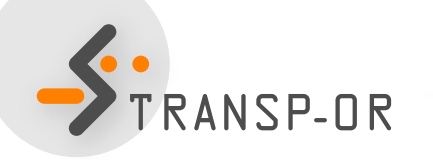

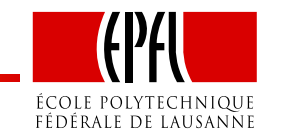

## **Estimate your first model**

- Download the two files from the course web page to the directory of your choice (e.g. Desktop).
- In the DOS window, move to this directory using the cd command.
- Invoke BIOGEME:

biogeme model\_file sample\_file.dat

- Open the HTML file model\_file.html.
- We briefly discuss it.

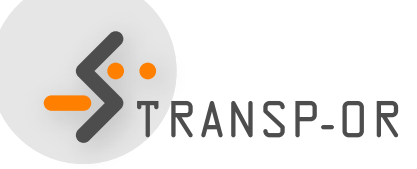

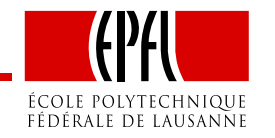